# USER GUIDE WHAT HAPPENS AFTER MFA REGISTRATION

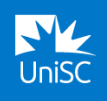

#### These instructions cover what will happen after you have completed MFA registration.

Occasionally, you'll be prompted to pass an MFA verification request when accessing some UniSC systems. <u>A video is available here</u>.

**STEP 1** – Log into a UniSC system.

**STEP 2** – Pass an MFA verification request.

## STEP 1 – LOG INTO A UNISC SYSTEM.

| LOG INTO A UNISC SYSTEM AS NORMAL |                                                                                                    |  |                                             |  |
|-----------------------------------|----------------------------------------------------------------------------------------------------|--|---------------------------------------------|--|
|                                   | Open a web browser and log<br>into a UniSC system such as<br>Canvas, Zoom, Student<br>Portal, Microsoft 365 by<br>entering your username and<br>password. |  | Sign in<br>Remeaned example.com<br>Prepared |  |

## **STEP 2 – PASS AN MFA VERIFICATION REQUEST**

#### PASS AN MFA VERIFICATION REQUEST

After you have entered your login details, an 'Approve sign-in request' page will appear with a two-digit code.

Make note of this code.

| 7 | 4 | Ur | niSC |  |
|---|---|----|------|--|

sue1@usc.edu.au

## Approve sign-in request

Open your Authenticator app, and enter the number shown to sign in.

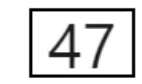

No numbers in your app? Make sure to upgrade to the latest version.

I can't use my Microsoft Authenticator app right now

| More | inform | nation |
|------|--------|--------|
|      |        |        |

| A notification should appear<br>on your phone to prompt you<br>to open the Microsoft<br>Authenticator app.<br>Enter the code on <b>your</b><br><b>screen</b> into the Microsoft<br>Authenticator app then tap<br><b>Yes</b> . | 145       III © 10         Paprove sign-in?       Inv         Authenticator       Image: Comparison of the sumshine coast sure (suce educa)         SOTE-V3lzd18       Image: Comparison of the sumshine coast sure (suce educa)         Inter the number shown to sign in.       Image: Comparison of the sumshine coast sure (suce educa)         Inter the number shown to sign in.       Image: Comparison of the sumshine coast sure (suce educa)         Image: Comparison of the sumshine coast sure (suce educa)       Image: Comparison of the sumshine coast sure (suce educa)         Image: Comparison of the sumshine coast sure (suce educa)       Image: Comparison of the sumshine coast sure (suce educa)         Image: Comparison of the sumshine coast sure (suce educa)       Image: Comparison of the sumshine coast sure (suce educa)         Image: Comparison of the sumshine coast sure (suce educa)       Image: Comparison of the sumshine coast sure (suce educa)         Image: Comparison of the sumshine coast sure (suce educa)       Image: Comparison of the sumshine coast sure (suce educa)         Image: Comparison of the sumshine coast sure (suce educa)       Image: Comparison of the sumshine coast sure (suce educa)         Image: Comparison of the sumshine coast sure (suce educa)       Image: Comparison of the sumshine coast sure (suce educa)         Image: Comparison of the sumshine coast sure (suce educa)       Image: Comparison of the sure (suce educa)         Image: Comparison of the sure (suce educa) |
|----------------------------------------------------------------------------------------------------|----------------------------------------------------------------------------------------------------|
| Once you have passed the prompt, you can access the system.                                                                                                    | Sue1@usc.edu.au         Stay signed in?         Do this to reduce the number of times you are asked to sign in.         Don't show this again         No       Yes                                                                                                    |
| <ul> <li>Queries and support</li> <li>If you have any queries or need support, please contact the Student IT Help Desk - via <u>UniSC Connect</u> or phone +61 7 5459 4455.</li> </ul>                                        |                                                                                                    |